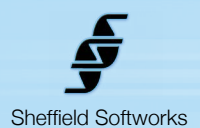

## Fast Makeup Artist

Cameras do not see as the human eye does. High definition and harsh lighting can add unwanted skin detail. Quarter million dollar studio cameras have built in circuits to correct this. Now you too can have that power in your post production workflow. The Fast Makeup Artist plugin, much like the original Electronic Makeup Artist, does selective smoothing of skin tones while using edge detection techniques to maintain enough detail to avoid an overly blurry, "vaseline lens" look. Although the FMA plugin is not as flexible as the original EMA, it is easier to use. This simplicity translates into increased speed both in workflow and processing and means it is generally about 2 to 3 times faster

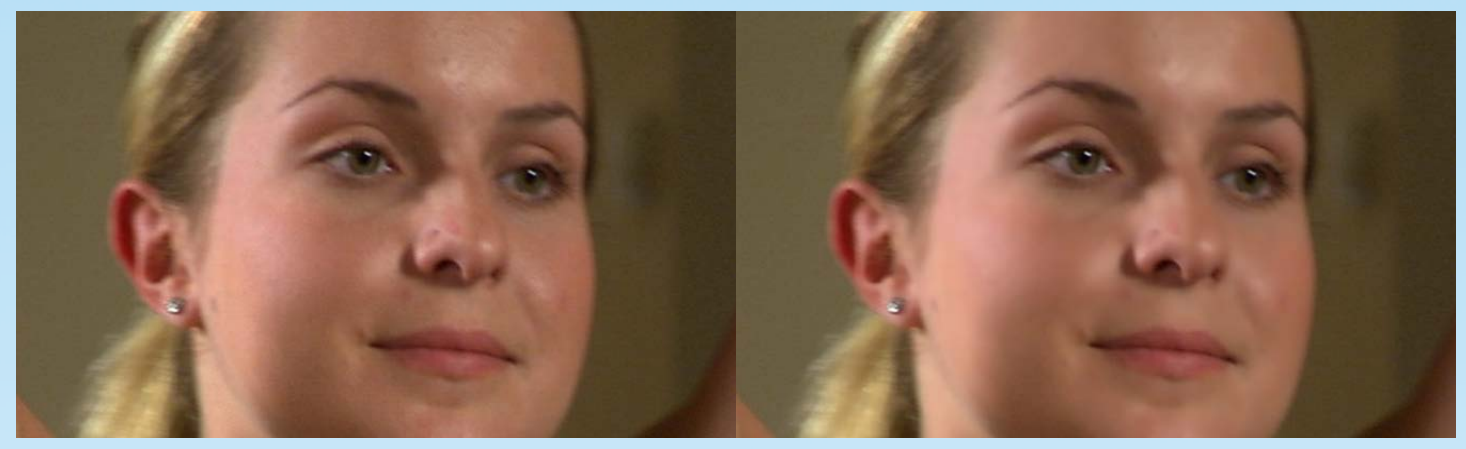

Fast MA's skin selection routines have been refined to greatly reduce, and often eliminate, the ghosting artifacts sometimes seen in darker areas like nostrils or lips, while retaining all the speed of the oringinal Fast EMA, in most cases forgoing any need for the Advanced Cutout mask which translates to faster render speeds.

## How to use the Fast Makeup Artist plugin

Fast Makeup Artist (or FMA) is an FxPlug plugin for use in Apple's Final Cut Pro and Motion software. It is compatible with FCP 6 and higher and Motion 3 and above. It requires at least 10.5 (Leopard) of the operating system. FMA makes use of the power of your GFX card to do its rendering, thus does not load down your CPU.

FMA generates a mask based on standard skintones. This mask is used to determine where smoothing occurs. You can adjust the mask to suit your situation. You may alter the mask density and the detail retention. Fast MA contains an Advanced section for blocking unwanted smoothing when it's high-speed skin selection routines mistakenly pick up areas of your image you do not want smoothed.

The easiest way to use FMA is to activate the Show Mask checkbox so you can see the results of your adjustments and play with the controls until you get the results you're looking for, then turn off Show Mask. The goal should be to achieve adequate skin smoothing while avoiding an over-smoothed "plastic-y" look.

Because FMA keys into standard skintones, if you are planning on adding a stylized "look" to your material (for instance with the Movie Color plugin), it is best to add FMA first, before anything that may alter the skintones. However, if skintones are "off" due to localized lighting conditions, it would be better to correct for that prior to adding FMA.

| Softness      | < <u>-</u>                          | 12 |
|---------------|-------------------------------------|----|
| Mask Density  |                                     | 26 |
| Mask Detail   | < ۲۰۰۰ ۲۰۰۰ ۲۰۰۰ ۲۰۰۰ ۲۰۰۰ ۲۰۰۰ ۲۰۰ | 29 |
| Mask Contrast | Q******                             | 0  |
| Show Mask     |                                     |    |
|               | Advanced                            |    |

## Fast Makeup Artist plugin Control Description

Fast Makeup Artist's basic controls are simple and in most cases are all that is needed to achieve a good result. You may control the Softness, Mask Density, Mask Detail and Mask Contrast. The Show Mask Checkbox makes these changes easily visible.

If you have problems with smoothing occuring in unwanted areas of your image, Open the **Advanced** section to generate a Cutout Mask. See the Advanced section below for more details.

| a contraction |
|---------------|
| · 🖬           |

= ⊩ [

10

Softness

Softness controls how much the skin is smoothed. Don't overdo it as this can result in a unnatural "plastic-y look".

| Mask Density | 9 |
|--------------|---|
|--------------|---|

Mask Density controls how "thick" the mask is. This mask will determine where and to what degree the smoothing is applied. Subjects with darker skin or in lower lighting conditions may require higher Mask Density levels to achieve adequate skin smoothing. The Mask Density setting may be more efficient than Mix to control the mixing of the original image and the smoothed one.

| Mask Detail |  |
|-------------|--|
|-------------|--|

Mask Detail controls how much detail is retained and "shows thru" the mask..

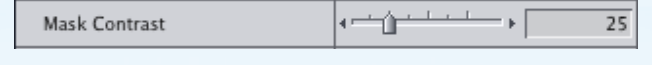

Mask Contrast affects both the detail retention of the mask and the areas of the image that are smoothed.

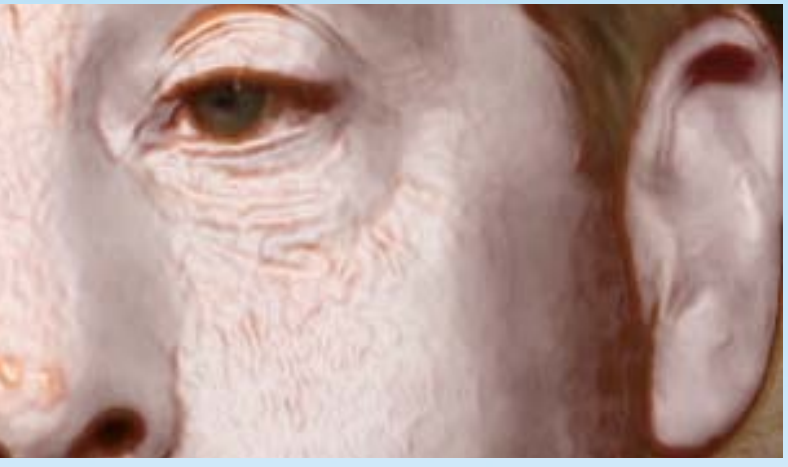

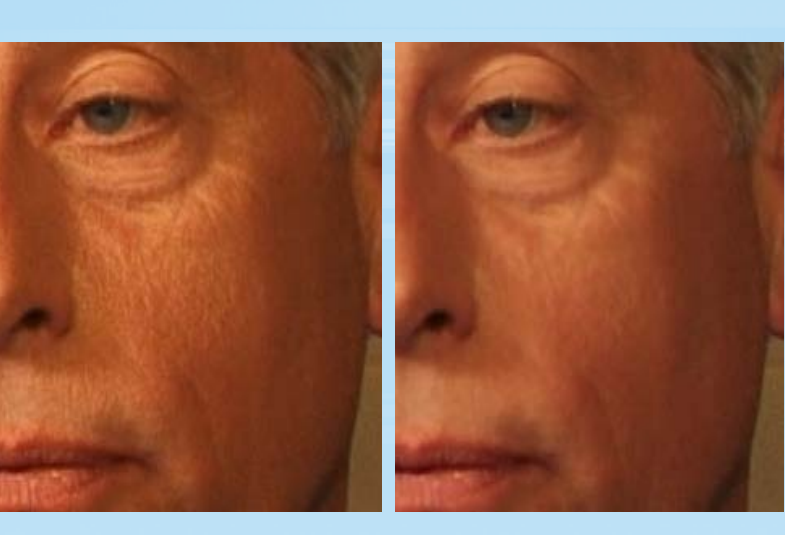

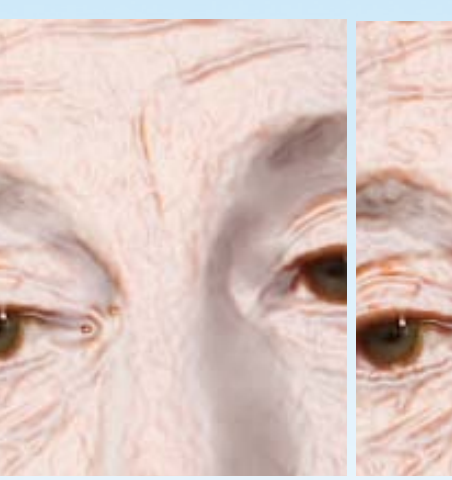

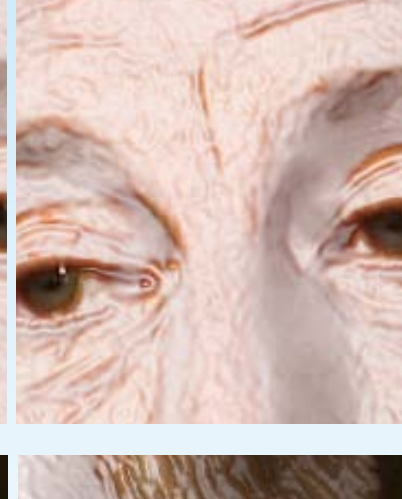

| Sh | ow | Μ | as | k |
|----|----|---|----|---|
|    |    |   |    |   |

Show Mask makes the areas that will be smoothed visible by showing them as white.

|  | Cutout Mask<br>There are times wi<br>selection routines<br>your image you d<br>red shirt in the ima<br>can use the Advan<br>this does cause ind                                            | Advanced<br>hen Fast EMA's high-speed skin<br>s mistakenly pick up areas of<br>o not want smoothed, like the<br>age here. To correct for this, you<br>ced Cutout Mask. Be aware that<br>creased overhead during render.               |
|--|----------------------------------------------------------------------------------------------------|----------------------------------------------------------------------------------------------------|
|  | Cutout Color<br>Turn off Show Ma<br>sample the color r<br>you want exclude<br>back on Show Ma<br>the Cutout Mask.                                                                          | sk, then use the eyedropper to<br>most representative of the area<br>ed from smoothing. Then turn<br>sk to see if you need to adjust                                                                                                  |
|  | Grow Mask<br>Soften Mask<br>Clamp Mask<br>Grow, Soften, Cla<br>ated by the Cutou<br>they can be used<br>expands the mask<br>is a threshold, the<br>mask's contrast. I<br>how it "eats away | mp Mask alter the mask gener-<br>t Color. At left you can see how<br>to "clean up" the mask. Grow<br>. Soften blurs the mask. Clamp<br>e lower it is set, the higher the<br>Note: this can only be seen in<br>" at the skintone mask. |

|     |       | Hue Threshold<br>Sat Threshold                                                                                                    | •                                                                                                    | 0.95                                                               |
|-----|-------|----------------------------------------------------------------------------------------------------|----------------------------------------------------------------------------------------------------|--------------------------------------------------------------------|
|     |       | Hue, Sat, and Lum<br>key that is used for<br>mine how close ar<br>order to be includ<br>the closer the color<br>this can only be se<br>skintone mask.                                                                                                    | a Thresholds adjust the<br>or the Cutout Mask. They<br>in image color has to be<br>ded. The higher the thre<br>or must be to be included<br>een in how it "eats away | chroma<br>/ deter-<br>to be in<br>esholds,<br>d. Note:<br>" at the |
| le. | the i | Cutout Mark                                                                                                    | ▼ Advanced                                                                                                    |                                                                    |
| -   | -     | Cutout Mask<br>Although Fast MA's skin selection routines hav<br>been rewritten to greatly reduce or eliminate the<br>light artifacts sometimes seen in the original Fast<br>EMA, at times, lips and dark areas can be over<br>smoothed and cause loss of detail. The Advance<br>Cutout Mask can help with these too. |                                                                                                    | es have<br>hate the<br>nal Fast<br>e over-<br>lvanced              |